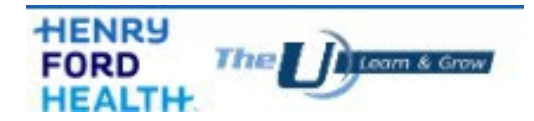

## On behalf of the Henry Ford Health (HFH) University Team, welcome to the Henry Ford Health Family!

After completing New Employee Orientation, you must complete mandatory online training. This training curriculum has been automatically assigned to you in HFH University.

Before attending New Employee Orientation, please log in to HFH University to ensure you can access the content. You can access HFH University through Employee Self Service using your employee ID and a temporary password, both of which are included in the "Henry Ford Health – New Employee Letter" emailed to you. Be sure to retrieve your **Employee ID** Number and **Temporary Password** from that email.

## Accessing HFH University

Go to <u>Henry Ford Connect</u> and select the Henry Ford University icon located on the left side, then click on *Henry Ford University*.

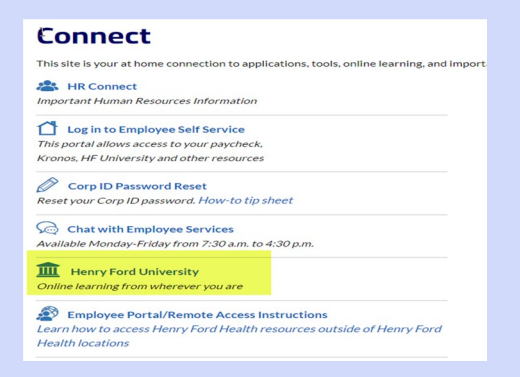

## Click the green "Log-In to Employee Self Service" button

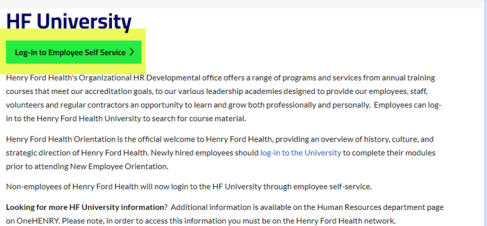

Enter your employee ID number in the username field and your temporary password. Create a new password if prompted.

|            | HENRY<br>FORD<br>HEALTH                           |              |
|------------|---------------------------------------------------|--------------|
| Welcome to | Employee and Manager                              | Self Service |
|            | E Password Sign In Trouble Logging In? Contact IT |              |

## Select the HF University Link from the Expressway

| JKG Kronos Dimensions (New)      | Supply Chain, Finance & Expenses    |
|----------------------------------|-------------------------------------|
| HF University                    | Alex- Your Benefits Counselor(2025) |
| MyCareer                         | Alex Benefit Videos                 |
| Employee & Physician Giving 2025 |                                     |
| Ask HR                           |                                     |

Validate the *Henry Ford Health Orientation On-line Training Curriculum* has been assigned (bottom left corner). If you do not see this curriculum, please contact <u>HROnboarding@hfhs.org</u>.

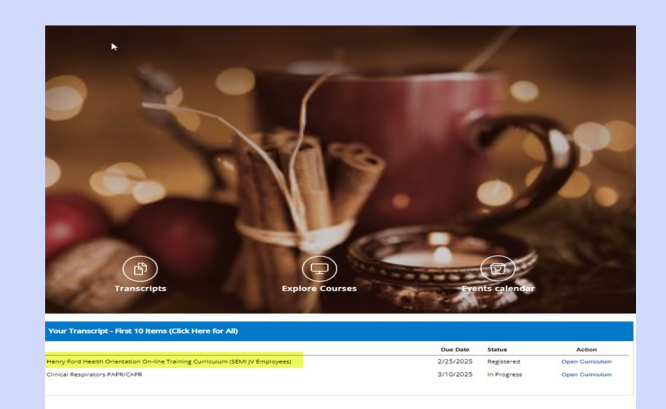